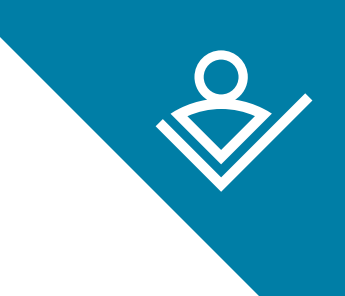

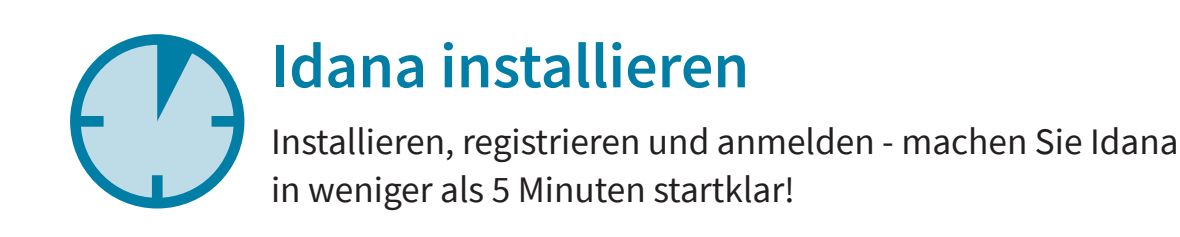

# Installation. So geht's:

Öffnen Sie die heruntergeladene Datei mit einem Doppelklick (Speicherort ist meist der Ordner "Downloads") oder wählen Sie schon im Browser die Option "Datei ausführen".

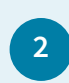

Folgen Sie den Anweisungen im Installationsprozess - idealerweise nutzen Sie dazu die empfohlenen Einstellungen.

Bestätigen Sie hier mit "Ja", um Idana zu installieren.

| Benutzerkontensteuerung ×<br>Möchten Sie zulassen, dass durch diese App<br>von einem unbekannten Herausgeber<br>Änderungen an Ihrem Gerät vorgenommen<br>werden? |      |  |  |  |
|----------------------------------------------------------------------------------------------------|------|--|--|--|
| Idana-Installer<br>Herausgeber: Unbekannt<br>Dateiursprung: Festplatte auf diesem Computer<br>Weitere Details anzeigen                                           |      |  |  |  |
| Ja                                                                                                    | Nein |  |  |  |

Starten Sie Idana, nachdem die Installation abgeschlossen wurde.

#### **Registrierung. So geht's:**

Klicken Sie im Willkommensfenster auf "OK". Rechts oben können Sie mit einem Klick auf "Deutsch" oder "Englisch" die Sprache einstellen. Klicken Sie anschließend auf "registrieren".

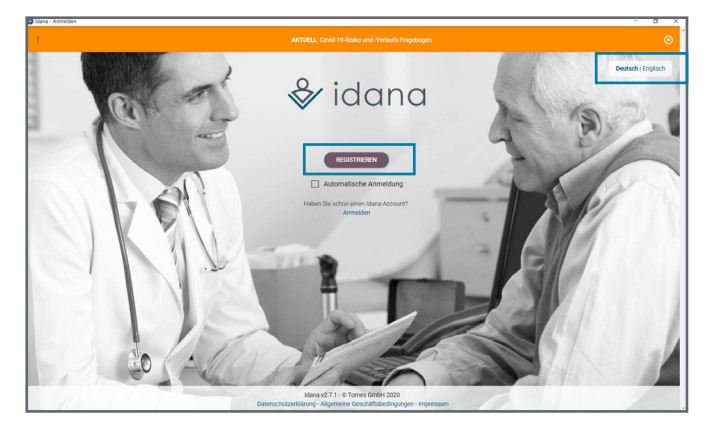

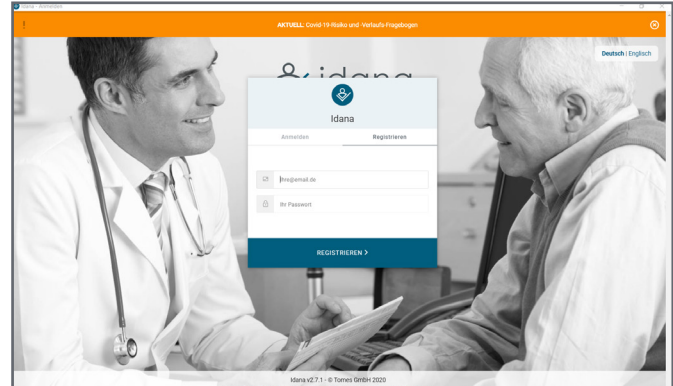

Geben Sie Ihre E-Mail-Adresse ein und wählen Sie ein Passwort und klicken Sie auf "Registrieren", um Ihre Eingabe zu bestätigen.

2

Tipp: Notieren Sie sich Ihr Passwort und bewahren Sie es an einem sicheren Ort auf.

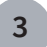

4

Geben Sie hier Ihren Lizenzschlüssel ein. Sie finden diesen in der E-Mail, die wir Ihnen in der Bestellbestätigung bzw. in der Anmeldung zur Testphase zugeschickt haben.

| Jaama- negatareung inter laama-kontos<br>Registrierung Ihres Idana-Kontos                                                                                                    | × |
|----------------------------------------------------------------------------------------------------|---|
| AKTUELL: Covid 19 Risiko und -Verlaufis Fragebogen                                                                                                    | ⊗ |
| Bitte geben Sie ihren Lizenzschlüssel ein und bestätigen Sie ihre Eingabe mit OK.<br>Den Lizenzschlüssel haben Sie per E-Mail erhalten. (in der Bestellbestätigung bzw. Information zur Testphase) |   |
| Lizenzschlüssel OK                                                                                                    |   |

Geben Sie Ihre Kontaktdaten ein. Freiwillige Angaben wie Praxisverwaltung und Fachrichtung helfen uns, Idana noch besser auf Sie zuzuschneiden. Wenn Sie alle Daten eingegeben haben, klicken Sie auf "Account registrieren", um die Registrierung abzuschließen.

| Idana - Registrierung Ihres Idana-Kontos                                                                                                    |                                                                                                    |                                                                                                    | ACHTUNG: Diese                                                                                                    |
|----------------------------------------------------------------------------------------------------|----------------------------------------------------------------------------------------------------|----------------------------------------------------------------------------------------------------|----------------------------------------------------------------------------------------------------|
| Registrierung Ihres Idana-Kontos                                                                                                    |                                                                                                    |                                                                                                    | © geändert werder                                                                                                    |
| Bitte geben Sie Ihre Kontaktdaten ein um einen Ac<br>Vorame<br>Mustervorname<br>InstitutoruPraxis<br>Musterpraxis<br>E Mai<br>mustertest@idana.com                                         | zount zu erstellen.<br>Nachname<br>Musternachname<br>Deutschland ✓<br>Teleform:<br>0176 00833459                                                    | Freiwillige Angaben Prodeserveilungssoftware (PVS bew. KIS) MEDISTAR Fachrichtung Allgemeine Chirurgie Ich wurde aufmerksam auf Idana über Corona                                                                                                    | Bitte beachten Sie:<br>Die PIN sollte sich<br>Passwort untersch<br>Die Pin sollte so g<br>Sie mit Mitarbeite                    |
| Bitte legen Sie Ihre Idana-PIN fest.<br>Sie haben am Anfang bereits E-Mail und Passwort als Login<br>Entschlusselung der Patientendaten notwendig. Sie können<br>andem!<br>PIN PIN PIN PIN | -Daten festgelegt. Die Idana-PIN ist für die<br>-Daten festgelegt. Die Idana-PIN ist für die<br>die Idana-PIN nach der Registrierung nicht mehr<br> | achten Sie: Die PIN sollte<br>vom Login-Passwort unterscheiden,<br>Ien, Buchstaben und Sonderzeichen beinhalten,<br>Mitarbeitern getilt werden können<br>ie die Idana-PIN vergessen, benötigen Sie den <b>Wiederherstellungsschlüssel</b> für den Zugriff au<br>Diesen können Sie nach der Registierung erstellen. | Tipp: Wenn Sie auf o<br>klicken, können Sie<br>machen und so noc<br>kontrollieren.                                              |
| PIN ok! PIN-Sicherheitsbewertung: 2/5 AGB & Datenschutz C Ich habe die Allgemeinen Geschäftsbedingunge Ich habe die Datenschutzerklärung gelesen und ACCOUNT REGISTRIEREN                  | n gelesen und akzeptiere sie.<br>willige in die entsprechende Nutzung meiner Daten ein.                                                             |                                                                                                    | Veren Coust hinke ard Vered Angeloge<br>Vielen Dank, dass Sie sich f<br>Idana entschieden haben!<br>Ihr Konto ist nun angelegt. |
| 5 Ihr Account ist nun r<br>mit PIN Anmelden"                                                                                                    | egistriert. Klicken Sie auf ,<br>um sich anzumelden.                                                                                                | "Jetzt                                                                                                    |                                                                                                    |

### Die erste Anmeldung. So geht's:

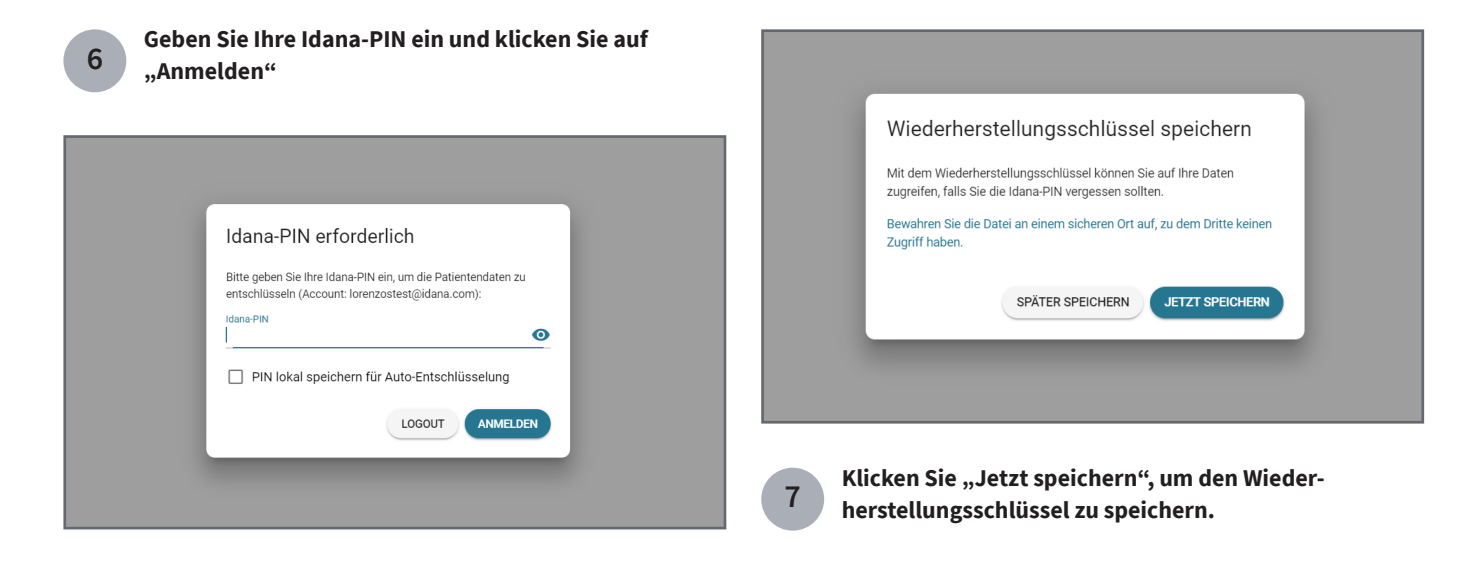

Wählen Sie im zweiten Schritt eine Idana-PIN. Diese benötigen Sie, um Patientendaten zu entschlüsseln.

iese PIN kann nicht rden! Sie:

- sich vom Loginerscheiden.
- so gewählt sein, dass peiterInnen geteilt

auf das Augensymbol Sie die PIN sichtbar noch einmal

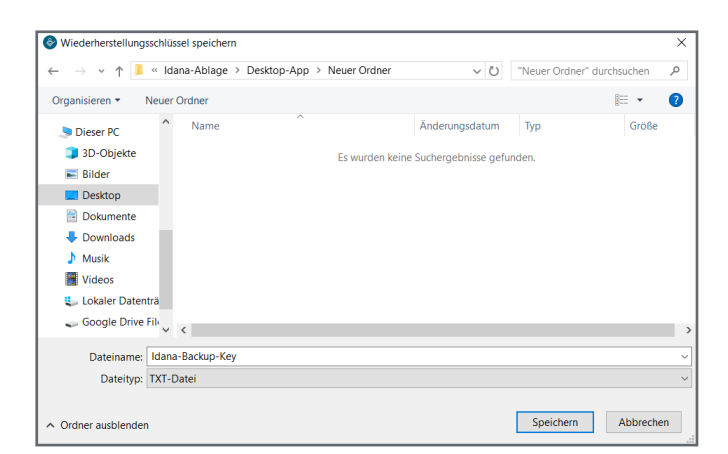

Sie haben es geschafft!

Sie sind nun angemeldet.

9

#### Es öffnet sich ein Dialog-Fenster, in dem Sie den Speicherort wählen können.

Wählen Sie für die Datei mit dem Wiederherstellungsschlüssel unbedingt einen sicheren Speicherplatz.

8

10

Wenn Sie möchten, können Sie nun einen Blick auf unsere Inhalte zum schnellen Einstieg in Idana werfen! Klicken Sie dazu auf "Weiter".

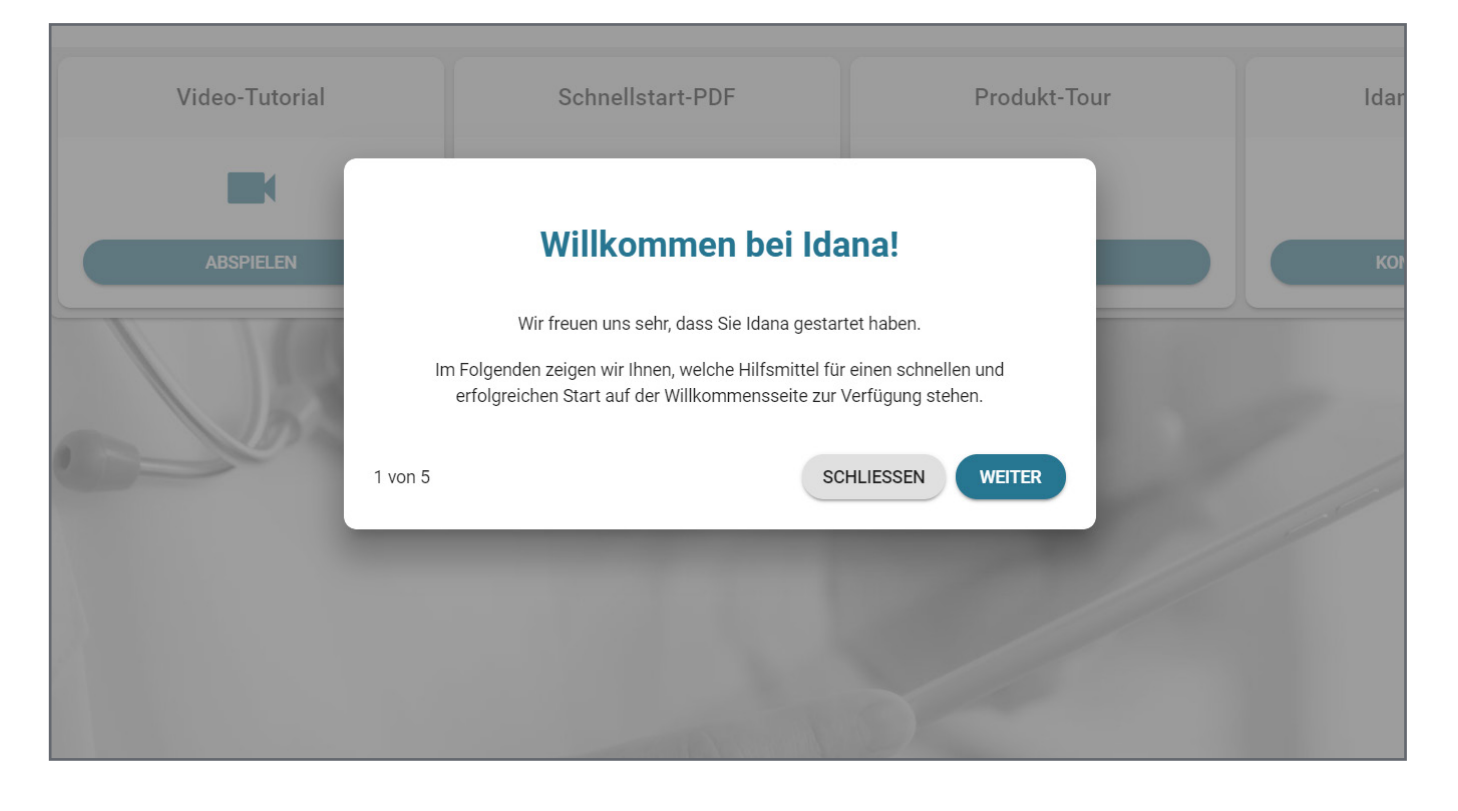

## Wünschen Sie sich noch mehr Unterstützung?

Auf der Startseite in der idana-Desktop-Applikation stehen weitere Materialien bereit, mit denen Sie sich einfach und schnell mit der Software vertraut machen können. Kontaktieren Sie gerne auch unseren Support, wenn Sie weitere Fragen haben oder das direkte Gespräch bevorzugen!

| Starten Sie durch mit unseren Einstiegshilfen! |                  |              |               |  |  |  |
|------------------------------------------------|------------------|--------------|---------------|--|--|--|
| Video-Tutorial                                 | Schnellstart-PDF | Produkt-Tour | Idana-Support |  |  |  |
|                                                |                  | Ø            | ٦             |  |  |  |
| ABSPIELEN                                      | ÖFFNEN           | STARTEN      | KONTAKTIEREN  |  |  |  |

Allgemeine Informationen zu Idana finden Sie unter https://idana.com/